# **Release Automation Integration with**

**Team Foundation Server -2015** 

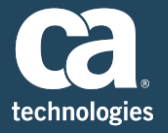

| Author    | Manjunath Narayan                            |
|-----------|----------------------------------------------|
| Team      | Customer Advocate Team, Continuous Delivery  |
| Version   | 1.1                                          |
| File Name | Release Automation integration with TFS 2015 |
| Date      | 11/23/2016                                   |

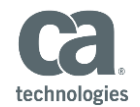

## Table of Contents

| Introduction                                                                                  | 3  |
|-----------------------------------------------------------------------------------------------|----|
| Assumption                                                                                    | 3  |
| TFS Plugin Download                                                                           | 3  |
| TFS Plugin Installation                                                                       | 4  |
| Adding the Release Automation Deployment Step in the Build Definition                         | 7  |
| Option 1: Run Existing Deployment Plan                                                        | 10 |
| Option 2: Run Deployment Plan from Scratch                                                    | 12 |
| Common Error during Integration                                                               | 14 |
| No agent found in pool 1 which satisfies demands                                              | 14 |
| Could not find a deployment plan [HelloWorldTFSProject_5] with project_id [11] and build [5]. | 16 |
| Unhandled: Unexpected Token n                                                                 | 17 |

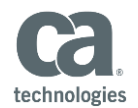

## Introduction

This documents will you guide to integrate Release Automation with Team Foundation Server 2015. We have used CA Release Automation Plugin Version 1.0.0.

## Reference

Please find more information about the Plug-In HERE

## Assumption

It is assumed that you have set up the below prerequisites

- 1) TFS 2015 Server (Update 2.1 and higher ) is Installed
- 2) Build Agent is Installed and Configured
- 3) Build Definition is created
- 4) Required Software is already installed
- 5) Release Automation (Version 6.1 and above ) is installed
- 6) Processes are already created

## **TFS Plugin Download**

Download the CA- RA - TFS Plugin from Microsoft Market Place Link

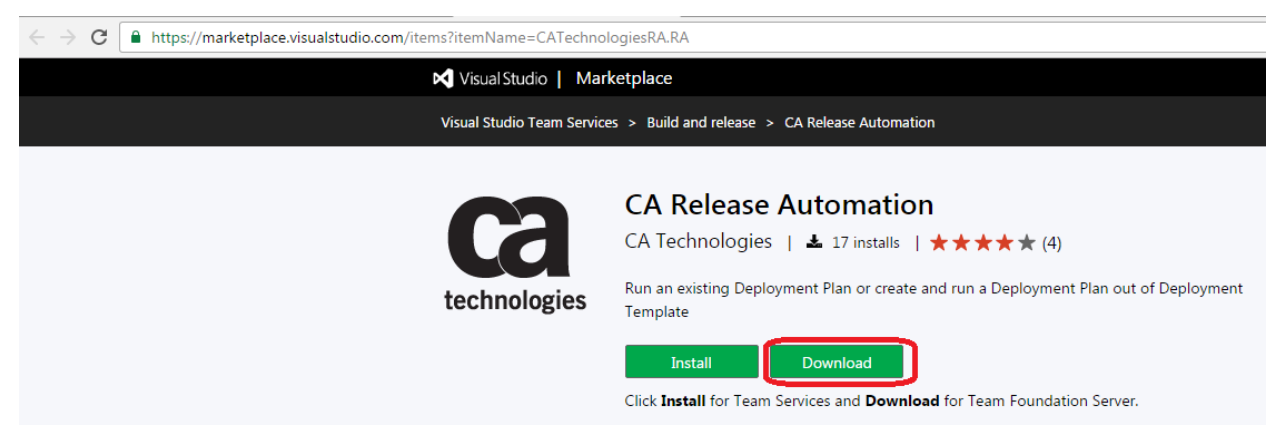

Download "CATechnologiesRA.RA-1.0.1.vsxi" file

Note: Latest Version is 1.0.1 which would help you to resolve most of the error (covered in last section)

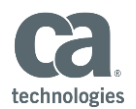

## **TFS Plugin Installation**

## Go to server path

## Example:

Select

| ← ⊕ Mttp://narma13.8080/tfs/_gallery/manage | , P マ ♂   🖾 Manage Extensions   Availa × |                      |
|---------------------------------------------|------------------------------------------|----------------------|
| X O Share Browser WebEx -                   |                                          |                      |
| Visual Studio Team Foundation Server 2015   |                                          |                      |
| Manage Extensions                           |                                          | Upload new extension |

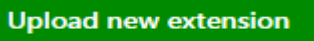

## and choose the "CATechnologiesRA.RA-1.0.1.vsxi" file and select

Undated

## OK to upload the plugin

| INSTALL NEW EXTENSION                                        | x            |
|--------------------------------------------------------------|--------------|
| Extension file<br>Choose File CATechnologiesRA.RA-1.0.1.vsix |              |
|                                                              |              |
|                                                              | OK Canad     |
|                                                              | JK Cancel // |

## Select Install

### Manage Extensions

|   |              | Name                                                                                   | Version | Updated     |         |
|---|--------------|----------------------------------------------------------------------------------------|---------|-------------|---------|
| • | technologies | CA Release Automation<br>Run an existing Deployment Plan or create and run a Deploymen | 1.0.1   | 3 weeks ago | Install |

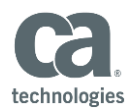

#### Navigate to TFS SERVER admin page

#### Example1: TFS SERVER

| C Imarma13:8080/tfs/Collection1/DevOpsProject1/_admin |                       |                |                           |  |  |  |  |
|-------------------------------------------------------|-----------------------|----------------|---------------------------|--|--|--|--|
| Control panel > Collection1 > DevOpsProject1          |                       |                |                           |  |  |  |  |
| Overview Iterations Areas Secur                       | ty Alerts Version Cor | trol Service F | iooks Services Test       |  |  |  |  |
| Project profile                                       | Teams                 |                |                           |  |  |  |  |
|                                                       | New team 🖉            |                |                           |  |  |  |  |
|                                                       | Team Name             | Members        | Description               |  |  |  |  |
| Name                                                  | DevOpsProject1 Team   | 1              | The default project team. |  |  |  |  |
| DevOpsProject1                                        |                       |                |                           |  |  |  |  |
| Description                                           |                       |                |                           |  |  |  |  |

```
Enter a description
```

#### Example2: VSTS Server

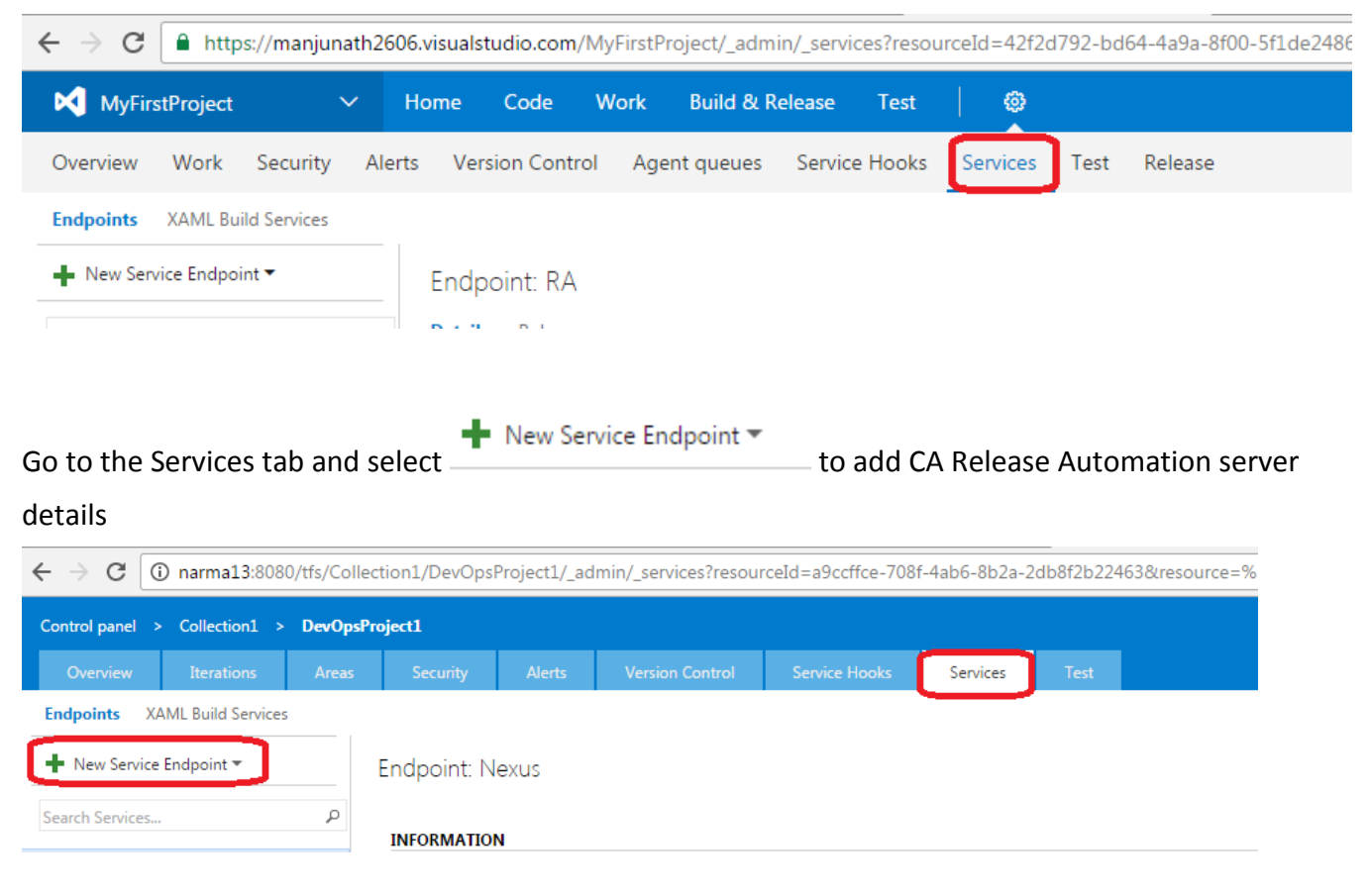

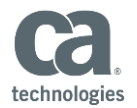

 $\times$ 

#### Enter the below information

| Connection Name: | Desired Name for the connection [Example: RA] |
|------------------|-----------------------------------------------|
| Server URL:      | Release Automation Server URL                 |
| User Name:       | Release Automation Admin User                 |
| Password:        | Automation Admin Password                     |

# Update Authentication for RA

| Connection name | RA                          |   |
|-----------------|-----------------------------|---|
| Server URL      | http://narma13-u182330:8080 |   |
| Username        | superuser                   | Ĵ |
| Password        |                             | Ĵ |

Server URL i.e. http://my-server:8080, https://my-secured-server:8443 etc...

| ОК | Close |
|----|-------|
|----|-------|

## Click on "OK" to complete the configuration

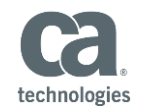

| $\leftrightarrow$ $\Rightarrow$ G | 🔒 http      | s://manjur   | hath2606 | 5.visualst | udio.com/                               | /MyFirstPi   | roject/_adm    | in/_servio | es?resou | rceId=42f2d7 |
|-----------------------------------|-------------|--------------|----------|------------|-----------------------------------------|--------------|----------------|------------|----------|--------------|
| MyFin                             | stProject   |              | ~ H      | lome       | Code                                    | Work         | Build & R      | elease     | Test     | 0            |
| Overview                          | Work        | Security     | Alerts   | s Vers     | ion Contr                               | ol Age       | nt queues      | Service    | Hooks    | Services     |
| Endpoints                         | XAML Bui    | ild Services |          |            |                                         |              |                |            |          |              |
| New Ser                           | vice Endpoi | int 🔻        |          | Endpo      | oint: RA                                |              |                |            |          |              |
| Search Servio                     | es          |              | Q        | Details    | Roles                                   |              |                |            |          |              |
| Ca RA                             | ]           |              |          | INFORM     | NATION                                  |              |                |            |          |              |
|                                   |             |              |          | Type: C/   | A Release A                             | utomation    | Server         |            |          |              |
|                                   |             |              |          | Created    | by Manjun                               | ath Naraya   | n, Manjunath   |            |          |              |
|                                   |             |              |          | Connec     | ting to servi                           | ice using cr | edentials      |            |          |              |
|                                   |             |              |          | ACTION     | 1S                                      |              |                |            |          |              |
|                                   |             |              |          | List of a  | ctions that<br>Update sen<br>Disconnect | can be perf  | formed on this | s service: |          |              |

Adding the Release Automation Deployment Step in the Build Definition

Navigate to Project Collection Page to Create the Build Definition of the project Example: Editing the SampleAppDefinition (Name of the Build Definition) Select "Add build Step"

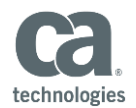

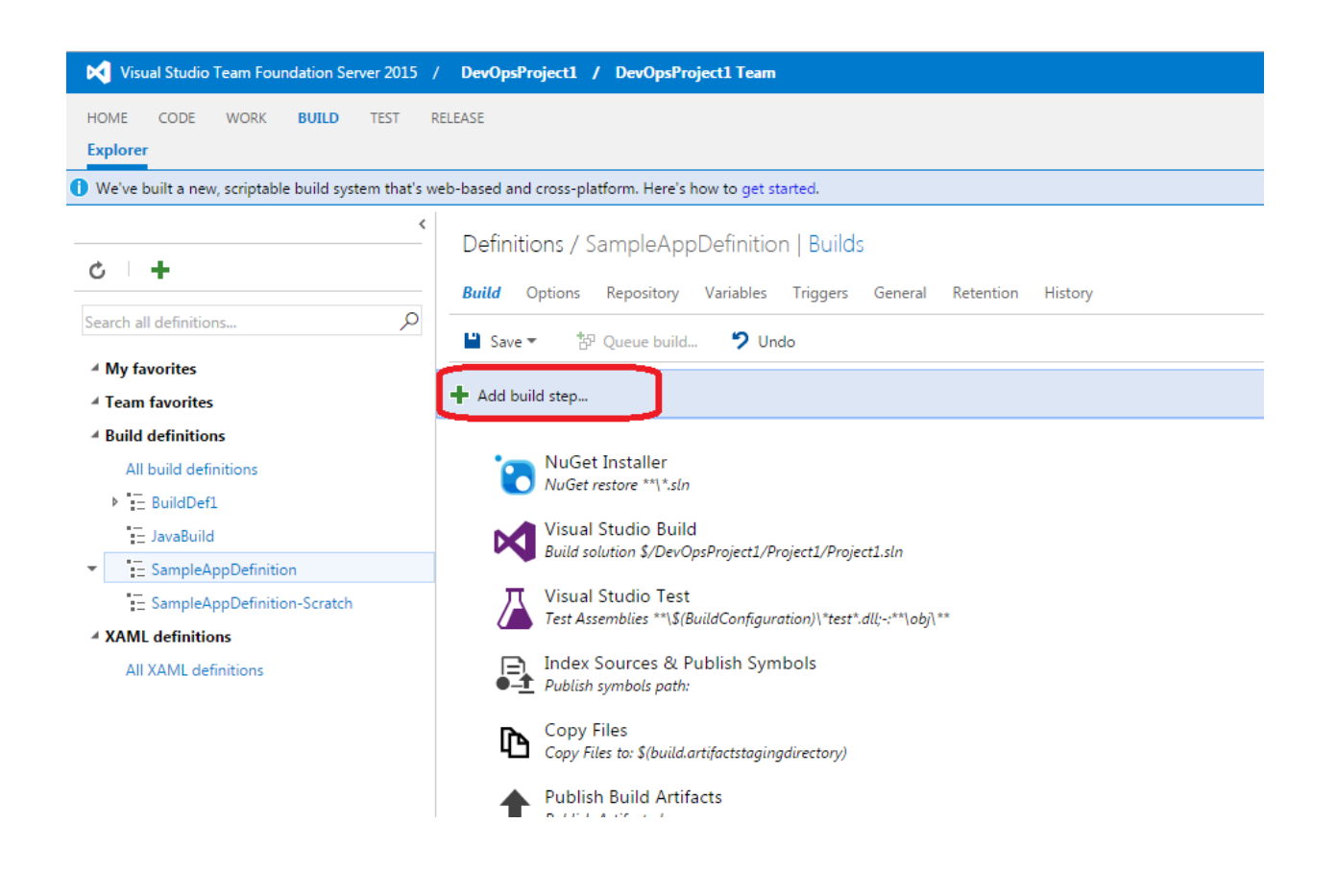

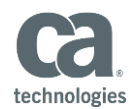

| ADD TASKS                 |                                                                                                    | x   |
|---------------------------|----------------------------------------------------------------------------------------------------|-----|
| AII                       | Azure Cloud Service Deployment<br>Deploy an Azure Cloud Service                                                  | Add |
| Build<br>Utility          | Azure File Copy<br>Copy files to Azure blob or VM(s)                                                             | Add |
| Test<br>Package<br>Deploy | Azure PowerShell<br>Run a PowerShell script within an Azure<br>environment                                       | Add |
|                           | Azure Resource Group Deployment<br>Deploy, start, stop, delete Azure Resource Groups                             | Add |
| SQL                       | Azure SQL Database Deployment<br>Deploy Azure SQL DB using DACPAC                                                | Add |
| ×.                        | Azure Web App Deployment<br>Publish a Visual Studio Web project to a Microsoft<br>Azure Web App using Web Deploy | Add |
|                           | CA Release Automation<br>Run RA Deployment Plan                                                                  | Add |
|                           | Nexus Artifact Upload<br>Upload artifacts to Sonatype Nexus                                                      | Add |
| 2                         | PowerShell on Target Machines<br>Execute PowerShell scripts on remote machine(s)                                 | Add |

## GO to "Deploy" and Select "CA Release Automation" and Add

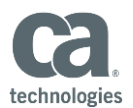

## **Option 1: Run Existing Deployment Plan**

#### **Enter the Below Details:**

| RA Server:        | Choose the RA plugin connection from the dropdown |
|-------------------|---------------------------------------------------|
| Strategy:         | Choose "Run existing Deployment Plan"             |
| Application Name: | Existing Application from RA Server               |
| Project Name:     | Existing Project from RA Server                   |
| Build Number:     | Manually Enter the Build Number                   |
| Deployment Name:  | Manually Enter the Deployment Name                |
| Deployment Stage: | Enter Deployment                                  |
| Environment:      | Enter the existing RA Environment to be deployed  |

Note: that you may use TFS variables in all of these fields

#### Example:

## Run Deployment Plan HelloWorldTFSProject\_Deployment\_5 🖍

| RA Server                   | nolio                             |
|-----------------------------|-----------------------------------|
| Strategy                    | Run Existing Deployment Plan      |
| Application Name            | SampleWebApplication              |
| Project Name                | HelloWorldTFSProject              |
| Deployment Plan Name        | HelloWorldTFSProject_Deployment_5 |
| Build number                | 5                                 |
| Deployment Name             | Deployment_5                      |
| Deployment Stage To Perform | Deployment                        |
| Environment                 | QA                                |

Note: Deployment Plan "HelloWorldTFSProject-Deployment\_5" should already exist on Release Automation server as we are running an Existing Deployment Plan

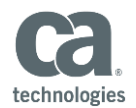

Queue the Build in TFS and Deployment will be started on the Release Automation Server when it reaches the Deployment step in the Build Definition

| pplication SampleWebApplic 🔻 | Deployment Plans<br>Click a plan to review its deployment steps and artifact package. | You can modify th | e artifact package and |
|------------------------------|---------------------------------------------------------------------------------------|-------------------|------------------------|
| Projects ① New               |                                                                                       |                   |                        |
| HelloWorldGitProjects        |                                                                                       |                   |                        |
|                              | Name                                                                                  | Build             | Package Name           |
|                              | HelloWorldTFSProject_Deployment_5                                                     | 5                 |                        |
| IelloWorldProjects           | HelloWorldTFSProject_Scratch<br>HelloWorldTFSProject_Deployment                       | 2016              |                        |
|                              | HelloWorldTFSProject_deployment_3                                                     | 3                 |                        |
|                              | HelloWorldTFSProject_deployment_2                                                     | 2                 |                        |
| felloWorldTFSProject         | HelloWorldTFSProject_deployment_1                                                     | 1                 |                        |
| ampleWebApplication D        |                                                                                       |                   |                        |

### You can notice the Deployment is started on Release Automation Server

| CCA.          | Dashboard           | Designer    | Releases        | Artifacts        | Environments         | Administration     |     |       |
|---------------|---------------------|-------------|-----------------|------------------|----------------------|--------------------|-----|-------|
| Deployments   |                     |             |                 |                  |                      |                    |     |       |
| Application S | ampleWebApplication | ▼ Filters:  | All Deployments | •                | All Environments (3) | v                  |     |       |
| Name          |                     | Environment |                 | Deployment Plan  |                      | Project            |     | Build |
| Deployment_5  | Rupping             | QA          |                 | HelloWorldTFSPro | ject_Deployment_5    | HelloWorldTFSProje | ect | 5     |

| De | ployments                             |             |                         |                 |                      |                      |       |
|----|---------------------------------------|-------------|-------------------------|-----------------|----------------------|----------------------|-------|
|    | Application SampleWebApplication      | v F         | ilters: All Deployments | ¥               | All Environments (3) | v                    |       |
|    | Name                                  | Environment |                         | Deployment Plan |                      | Project              | Build |
|    | Deployment_5<br>0% Deployment Running | QA          |                         | HelloWorldTFSPr | roject_Deployment_5  | HelloWorldTFSProject | 5     |

## Deployment Step is complete

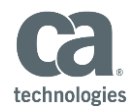

| Depl<br>Dep | oyment_5<br>loyment Succeeded        |         |                    |             |   |                                                                               |
|-------------|--------------------------------------|---------|--------------------|-------------|---|-------------------------------------------------------------------------------|
| ✓ PF<br>Va  | RE-DEPLOYMENT 00:00<br>lidation Done |         | DEPLOYMENT<br>Done | 00:25       |   | POST DEPLOYMENT 00:00     No Post-Deployment operations     have been defined |
| Pre [       | Deployment Deployment                | Summary |                    |             |   |                                                                               |
| #           | Name                                 |         | Dependencies       | Status      |   |                                                                               |
| 1           | Doploy                               |         |                    | O Done 100% | , |                                                                               |

## Option 2: Run Deployment Plan from Scratch

## Enter the Below Details:

| RA Server:        | Choose the RA plugin connection from the dropdown |
|-------------------|---------------------------------------------------|
| Strategy:         | Choose "Run Deployment Plan from Scratch"         |
| Application Name: | Existing Application from RA Server               |
| Project Name:     | Existing Project from RA Server                   |
| Build Number:     | Enter the \$(Build.BuildNumber)                   |
| Deployment Name:  | Deployment_\$(Build.BuildNumber)                  |
| Deployment Stage: | Enter Deployment                                  |
| Environment:      | Enter the existing RA Environment to be deployed  |

Note: that you may use TFS variables in all of these fields

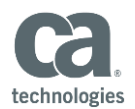

| KA Server                                                   | nolio                            |  |  |  |
|-------------------------------------------------------------|----------------------------------|--|--|--|
| trategy                                                     | Run Deployment Plan from Scratch |  |  |  |
| Application Name                                            | SampleWebApplication             |  |  |  |
| Project Name                                                | HelloWorldTFSProject             |  |  |  |
| Template Category                                           | SampleWebApplication-TFS         |  |  |  |
| Deployment Template                                         | HelloWorldTFSProject             |  |  |  |
| Deployment Plan Name                                        | HelloWorldTFSProject_Scratch     |  |  |  |
| Build number                                                | \$(Build.BuildNumber)            |  |  |  |
| Deployment Name                                             | Deployment_\$(Build.BuildNumber) |  |  |  |
| Deployment Stage To Perform                                 | Deployment                       |  |  |  |
| Environment                                                 | QA                               |  |  |  |
| Timeout                                                     | 200                              |  |  |  |
| Advanced options for "                                      | Canadah " atmata any             |  |  |  |
| Artifacts Package as<br>Artifact Package as XML             | Package Name   XML               |  |  |  |
| Artifacts Package as<br>Artifact Package as XML<br>Manifest | Package Name      XML            |  |  |  |

Note: Properties field cannot be null , so enter "key1":"value1", "key2":"value2"

## When you run the build, When it reaches the Deployment Step, deployment will start

| Deployments |             |                      |             |          |                 |          |          |                      |                      |
|-------------|-------------|----------------------|-------------|----------|-----------------|----------|----------|----------------------|----------------------|
|             | Application | SampleWebApplication | ¥           | Filters: | All Deployments |          | Y        | All Environments (3) | v                    |
|             | Name        |                      | Environment |          |                 | Deployme | ent Plan |                      | Project              |
| C           | Deployment  | _20161031.5          | QA          |          |                 | HelloWor | IdTFSPr  | oject_Scratch        | HelloWorldTFSProject |
|             | 0% Deployme | nt Running           |             |          |                 |          |          |                      |                      |

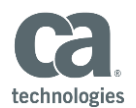

## Common Error during Integration

## No agent found in pool 1 which satisfies demands

| BuildDef1                                                                                            | / Build 20161022.1                                                                                                    |
|----------------------------------------------------------------------------------------------------|----------------------------------------------------------------------------------------------------|
| 참 Queue ne                                                                                           | w build 🞍 Download all logs as zip                                                                                                    |
| Build                                                                                                | Failed                                                                                                    |
|                                                                                                    | Build 20161022.1<br>Ran for 0 seconds (Default), completed 10 days ago                                                                                                    |
| Summary                                                                                              | Tests                                                                                                    |
| Build detai                                                                                          | ils                                                                                                    |
| Definition<br>Source branch<br>Source version<br>Requested by<br>Queued<br>Started<br>Finished       | BuildDef1 (edit)<br>\$/DevOpsProject1<br>15<br>Manjunath Narayan, Manjunath<br>Saturday, October 22, 2016 2:02 PM<br>Saturday, October 22, 2016 2:02 PM<br>Saturday, October 22, 2016 2:02 PM |
| ISSUES                                                                                               | ould be found with the following capabilities: msbuild, visualstudio, vstest, node is                                                                                                    |
| <ul> <li>No agent to<br/>msbuild<br/>visualstudio<br/>vstest<br/>node.js<br/>Agent.Versic</li> </ul> | on -gtVersion 1.94.0                                                                                                    |

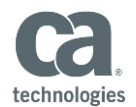

## Solution: Install msbuild and node.js and do the below configuration

| trol panel |                     |                           |                |   |       |                   |                                       |
|------------|---------------------|---------------------------|----------------|---|-------|-------------------|---------------------------------------|
|            |                     |                           | ns Agent pools |   |       |                   |                                       |
| v pool 🛓 E | <<br>)ownload agent | Agents for                | pool Default   |   |       |                   |                                       |
| All Pools  |                     | Agents Role               | ēs             |   |       |                   |                                       |
| Default    |                     | Enabled Name              | Current Status |   | Re    | quests Capabi     | lities                                |
| C, october |                     | 🕑 Agent                   | -NARMA13 Idle  | : | × USE | R CAPABILITIES    |                                       |
|            |                     | <ul> <li>Agent</li> </ul> | 2-NARMA13 Idle | ; | K Sho | ws information ab | out user-defined capabilities support |
|            |                     | ✓ Agent                   | 3-NARMA13 Idle | : | x ×   | M2_HOME           | C:\Program Files\apache-r             |
|            |                     |                           |                |   | ×     | Maven             | C:\Program Files\apache-r             |
|            |                     |                           |                |   | ×     | Node.js           | C:\Program Files\nodejs               |
|            |                     |                           |                |   | - + ÷ | Add capability    |                                       |
|            |                     |                           |                |   |       |                   |                                       |

참 Queue new build... 🛓 Download all logs as zip

SampleAppDefinition / Build 20161031.10 / Build / Run Deployment Plan HelloWorldTFSProject\_5

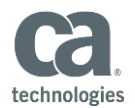

# Could not find a deployment plan [HelloWorldTFSProject\_5] with project\_id [11] and build [5].

Solution: This error is seen when you Run Existing Deployment Plan, without the deployment plan already created in Release Automation

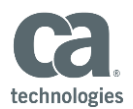

## **Unhandled: Unexpected Token n**

|                                                       | Build Partially succeed                                                                                                    | ed                                                                                                    |
|-------------------------------------------------------|----------------------------------------------------------------------------------------------------|----------------------------------------------------------------------------------------------------|
|                                                       | Run Deployment Pl<br>Ran for 1 seconds (/                                                                                                    | an OnlineServiceApp-Dep1<br>Agent3-NARMA13), completed 24.2 minutes ago                                                                                                    |
| Log                                                   | s                                                                                                    |                                                                                                    |
| 1<br>2<br>3<br>4<br>5<br>6<br>7<br>8<br>9<br>10<br>11 | 2016-10-28T17:02:33.64200007<br>2016-10-28T17:02:34.48500007<br>2016-10-28T17:02:34.48500007<br>2016-10-28T17:02:34.48600007<br>2016-10-28T17:02:34.48800007<br>2016-10-28T17:02:34.49300007<br>2016-10-28T17:02:34.49300007<br>2016-10-28T17:02:34.49500007<br>2016-10-28T17:02:34.49500007<br>2016-10-28T17:02:34.49500007 | <pre>Set workingFolder to default: C:\MANJU\vsts\agent\tasks\RA\1.0.0 ##[debug]Started running RA Run Deployment task. ##[debug]Getting the user inputs. ##[debug]strategy=Run Deployment Plan from Scratch ##[debug]NAC=43819c17-59dd-417d-a9b9-e98eee46310c ##[debug]43819c17-59dd-417d-a9b9-e98eee46310c={"parameters":{"username":"***** ##[debug]43819c17-59dd-417d-a9b9-e98eee46310c=http://narma13-u182330:8080/ ##[debug]deploymentPlanName=OnlineServiceApp-Dep1 ##[debug]project=OnlineService-Sprint1 ##[debug]build=20161028.2</pre> |
| 12<br>13<br>14                                        | 2016-10-28T17:02:34.4960000Z<br>2016-10-28T17:02:34.4970000Z<br>2016-10-28T17:02:34.4970000Z<br>2016-10-28T17:02:34.4970000Z                                                                                                    | <pre>##[debug]deploymentName=Deployment_20161028.2 ##[debug]deploymentStageToPerform=Deployment ##[debug]environments=QA ##[debug]tamp]staCatagenyu=OplingSopuiceApp</pre>                                                                                                    |
| 16<br>17<br>18                                        | 2016-10-28T17:02:34.49800002<br>2016-10-28T17:02:34.4980000Z<br>2016-10-28T17:02:34.4990000Z<br>2016-10-28T17:02:34.4990000Z                                                                                                    | <pre>##[debug]deploymentTemplate=FullDeployment ##[debug]timeout=200 ##[debug]manifest=</pre>                                                                                                    |
| 19<br>20<br>21<br>22                                  | 2016-10-28T17:02:34.5000007<br>2016-10-28T17:02:34.5000007<br>2016-10-28T17:02:34.50100007<br>2016-10-28T17:02:34.50100007<br>2016-10-28T17:02:34.50100007                                                                                                    | <pre>##[debug]properties= Unhandled: Unexpected token n ##[debug]artifactsMethod=Package Name ##[debug]Running deployment plan from scratch.</pre>                                                                                                    |
| 23<br>24                                              | 2016-10-28T17:02:34.5010000Z<br>2016-10-28T17:02:34.5020000Z                                                                                                    | <pre>##[debug]RA URL request is: http://narma13-u182330:8080/datamanagement/a/api/v ##[debug]load strings from: C:\MANJU\vsts\agent\tasks\RA\1.0.0\node_modules\vs</pre>                                                                                                    |

Solution: This error would appear when you "Run Deployment Plan from Scratch", if you leave the properties field blank.

You will have to enter the below values to resolve the above error

"key1":"value1";"key2":"value2";

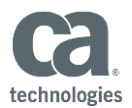

## Run Deployment Plan HelloWorldTFSProject\_Scratch 💉

| RA Server                   | nolio                            |
|-----------------------------|----------------------------------|
| Strategy                    | Run Deployment Plan from Scratch |
| Application Name            | SampleWebApplication             |
| Project Name                | HelloWorldTFSProject             |
| Template Category           | SampleWebApplication-TFS         |
| Deployment Template         | HelloWorldTFSProject             |
| Deployment Plan Name        | HelloWorldTFSProject_Scratch     |
| Build number                | \$(Build.BuildNumber)            |
| Deployment Name             | Deployment_\$(Build.BuildNumber) |
| Deployment Stage To Perform | Deployment                       |
| Environment                 | QA                               |
| Timeout                     | 200                              |
| ▲ Advanced options for "S   | Scratch" strategy -              |
| Artifacts Package as        | Package Name  XML                |
| Artifact Package as XML     |                                  |
| Manifest                    |                                  |
| Properties                  | "key1":"value1","key2":"value2"  |